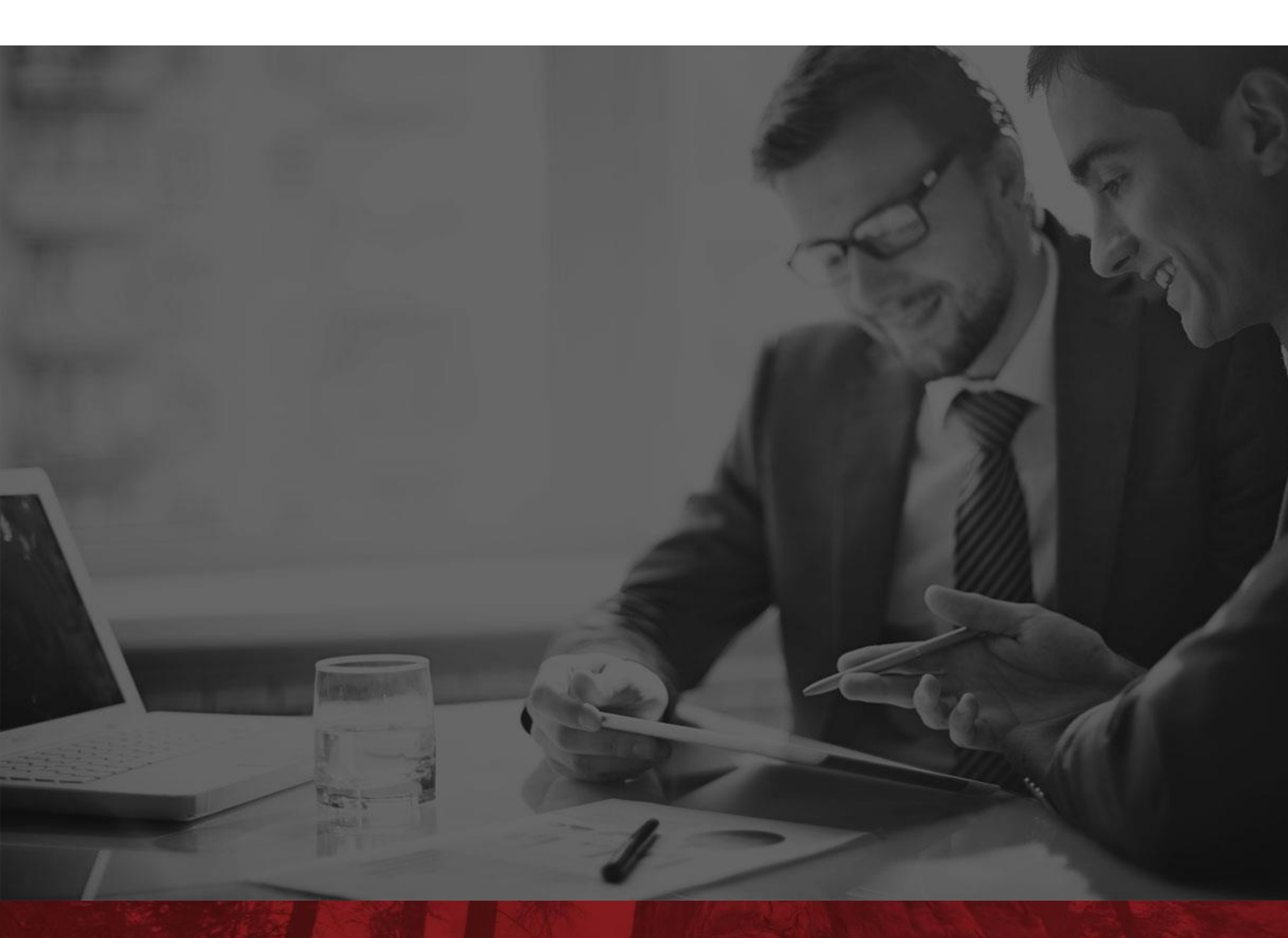

# Wideokonferencja Redwood

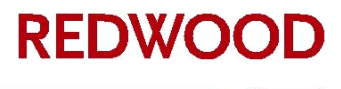

#### Wideokonferencje Redwood

Wideokonferencja Redwood to narzędzie ułatwiające komunikację pomiędzy Spółkami i Inwestorami. Umożliwia odbycie interaktywnego spotkania z zarządem lub przedstawicielami Spółki, bez konieczności opuszczania swojego miejsca pobytu.

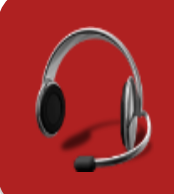

Przy podłączeniu do platformy do Państwa dyspozycji jest nasz konsultant techniczny. Na wszystkie pytania odpowiemy również telefonicznie: **697 629 063** lub mailowo **Karolina.Kropiewnicka@redwoodpr.pl** 

Prosimy o uważne zapoznanie się z dokumentem w celu minimalizacji ryzyka wystąpienia problemów technicznych lub trudności w połączeniu.

## Wideokonferencja Redwood jest narządziem wyjątkowo łatwym w obsłudze. Umożliwia udział w spotkaniu z użyciem większości urządzeń z dostępem do Internetu.

#### Instrukcja podłączenia – komputery PC

# Przed każdym spotkaniem na platformie Redwood, zostanie do Państwa wysłana wiadomość e-mail z zaproszeniem oraz unikalnym linkiem.

Aby dołączyć do spotkania należy 15 minut przed podaną godziną konferencji wykonać 4 kroki:

Krok 1: Kliknąć w link podany w zaproszeniu.

Krok 2: Po uruchomieniu strony należy kliknąć przycisk Join Meeting,

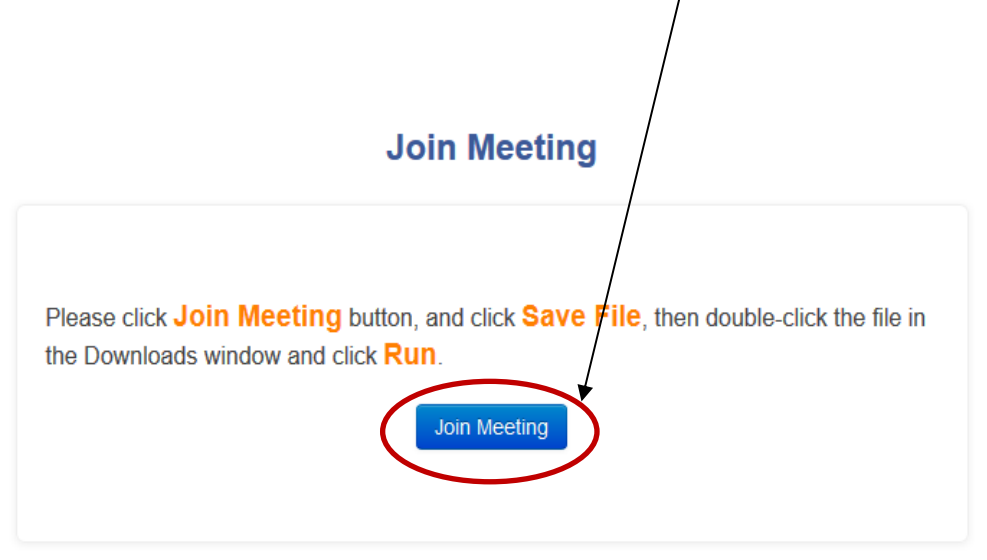

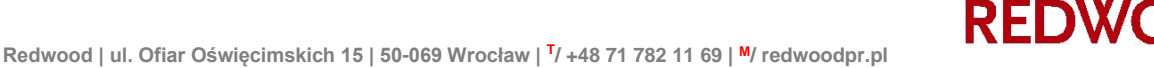

Przy pierwszym logowaniu należy pobrać oraz zapisać aplikację.

| Rozpoczęto pobieranie pliku:<br>I Zoom_launcher.exe                                |                                                                                                    |    |
|------------------------------------------------------------------------------------|----------------------------------------------------------------------------------------------------|----|
| Typ pliku: Binary File (130 KB)<br>Adres: https://zoom.us<br>Czy zapisać ten plik? | Join Meeting                                                                                                    |    |
|                                                                                    | Please click <b>Join Meeting</b> button, and click <b>Save File</b> , then double-click the file<br>the Downloads window and click <b>Run</b> . | in |

Teraz wystarczy tylko uruchomić aplikację, która już zawsze będzie gotowa do użytku na Państwa komputerze.

| Í                                       | Otwieranie pliku - ostrzeżenie o zabezpieczeniach                                                                                                    |                |
|-----------------------------------------|----------------------------------------------------------------------------------------------------|----------------|
| Please click <b>Jo</b><br>the Downloads | Czy chcesz urushomić ten plik?<br>Nazwa:OESCAPITAL/Downloads/Zoom launcheri?Lexe<br>Wydawca: Zoom Neo Communications. Inc.<br>Typ: Aplikacja<br>Od: C:\Users\a.walczat.pROFESCAPITAL/Downloads\<br>Utuchom Anuluj            | ck the file in |
|                                         | Zawsze pytaj przed otwarciem tego pliku Pliki pochodzące z Internetu mogą być użyteczne, ale ten typ pliku może być szkodlwy dla komputera. Unuchamiaj wyłącznie oprogramowanie pochodzące od zaufanych wydawców. Jakie jest |                |

Krok 3: Należy wpisać swoje Imię i nazwisko i kliknąć Join.

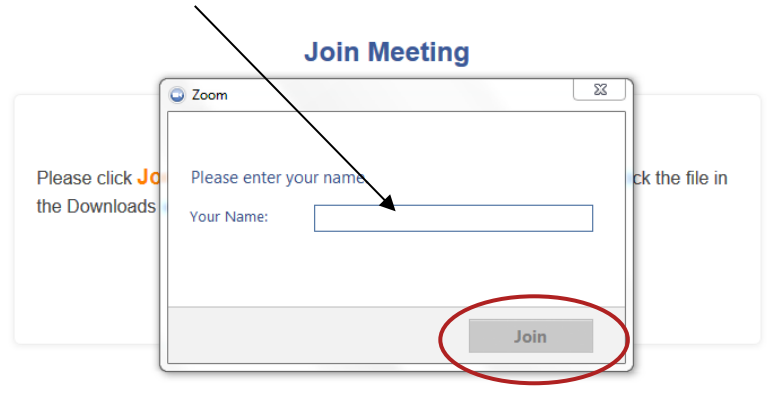

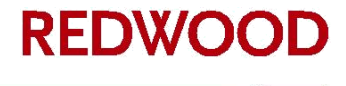

Krok 4: Po uruchomieniu pulpitu konferencji, proszę wybrać opcję Join Audio Conference by Computer.

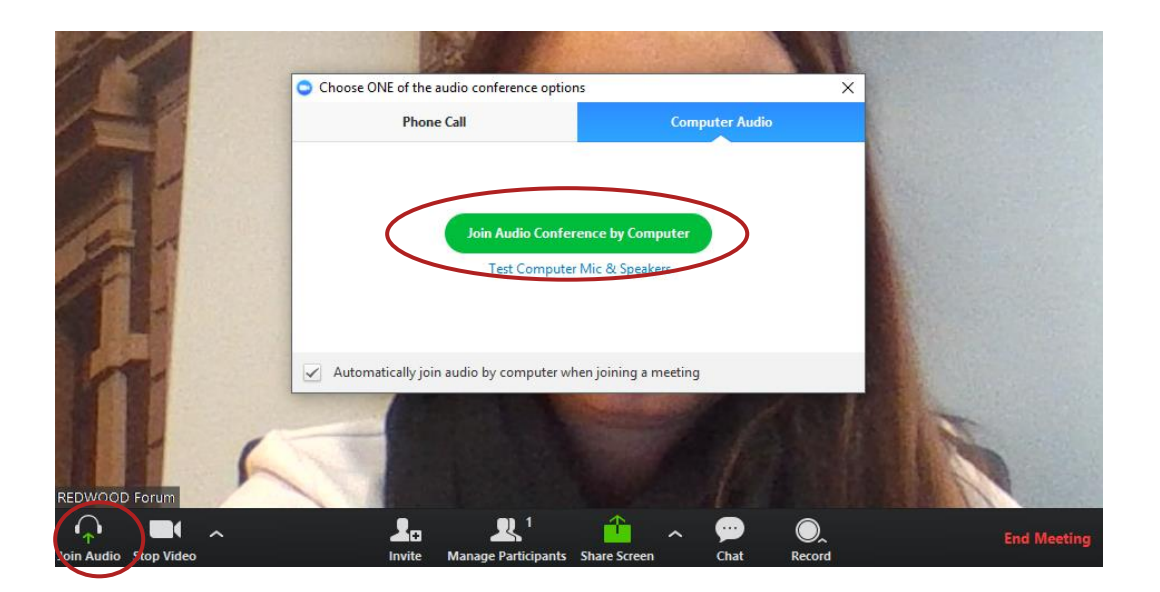

Gratulacje! Właśnie zostali Państwo uczestnikiem wideokonferencji. Przy następnym logowaniu do platformy wystarczy kliknąć na otrzymany link i wpisać swoje imię.

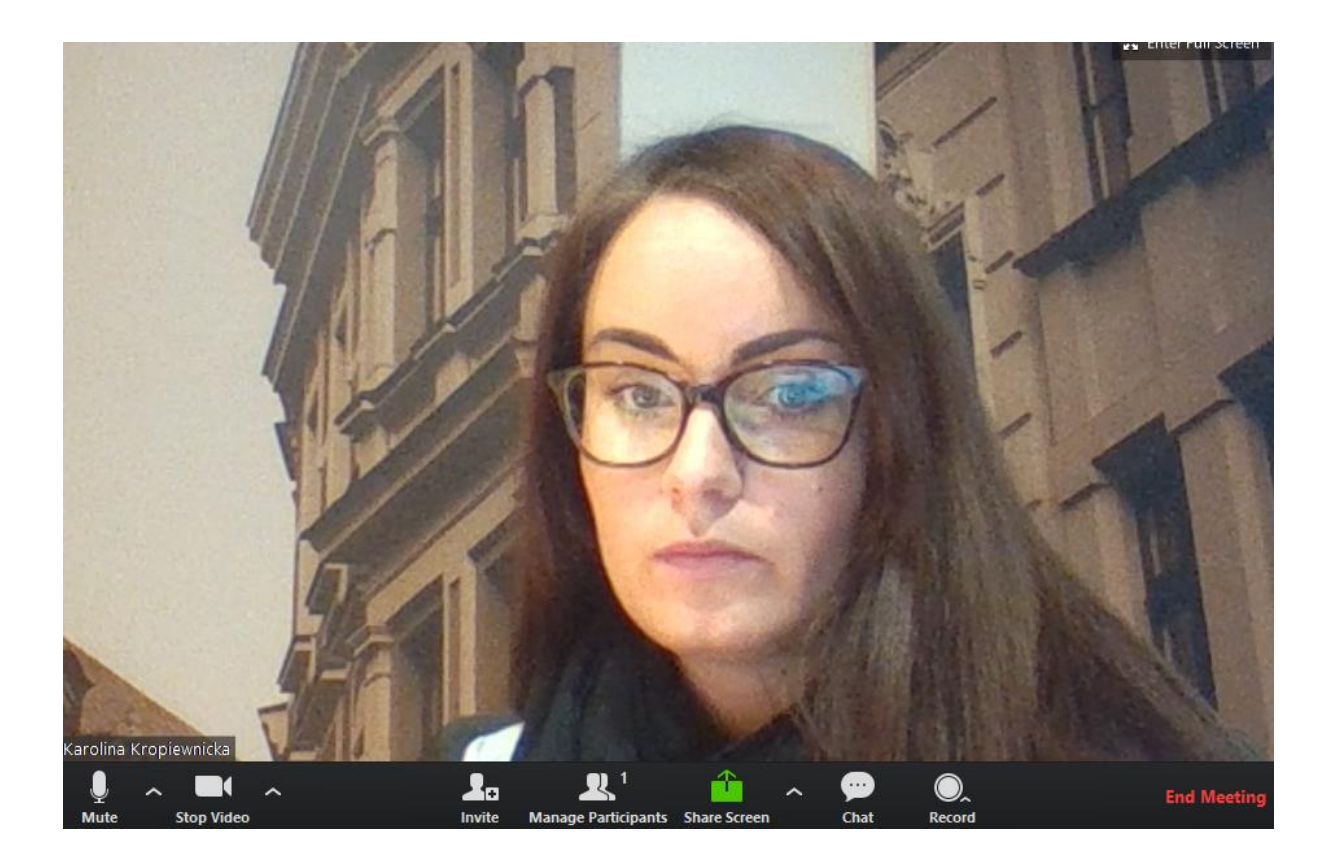

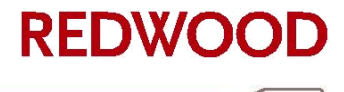

### Panel konferencyjny

Aby zapewnić wszystkim Uczestnikom najlepszą jakość dźwięku, prosimy o wyciszanie swoich mikrofonów za każdym razem, gdy nie zabieracie Państwo głosu.

Do tego celu należy użyć przycisku *mikrofon* umieszczonego u dołu pulpitu konferencyjnego po lewej stronie. Państwa mikrofon jest wyłączony gdy ikona przekreślona jest na czerwono. Tak samo działa ikona kamery

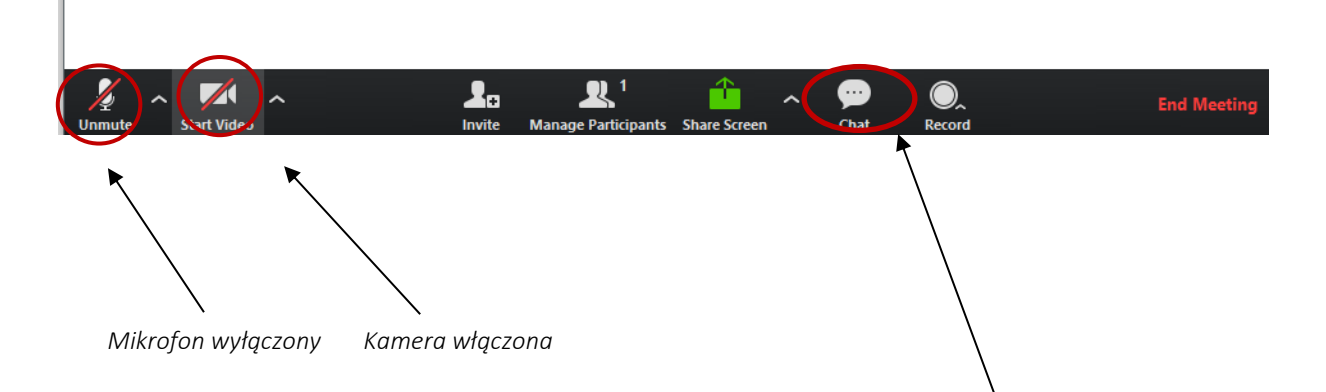

Przypominamy o możliwości zadawania pytań w trakcie spotkania za pomocą funkcji *chat* w panelu konferencyjnym.

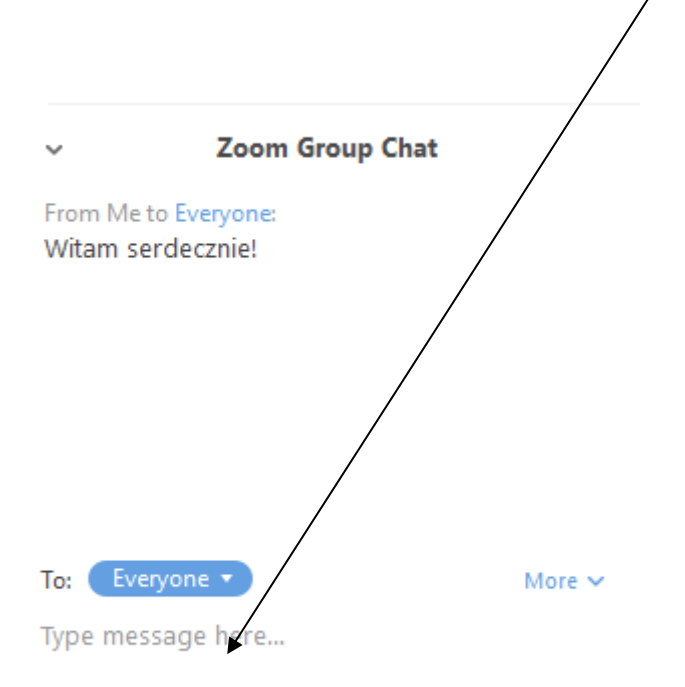

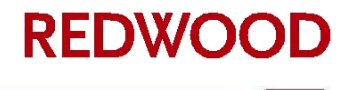

#### Instrukcja podłączenia – urządzenia mobilne

Połączenie z Wideokonferencją Redwood możliwe jest poprzez urządzenia mobilne (z systemem Android, BlackBerry, Windows, IOS). Można tego dokonać w czterech krokach:

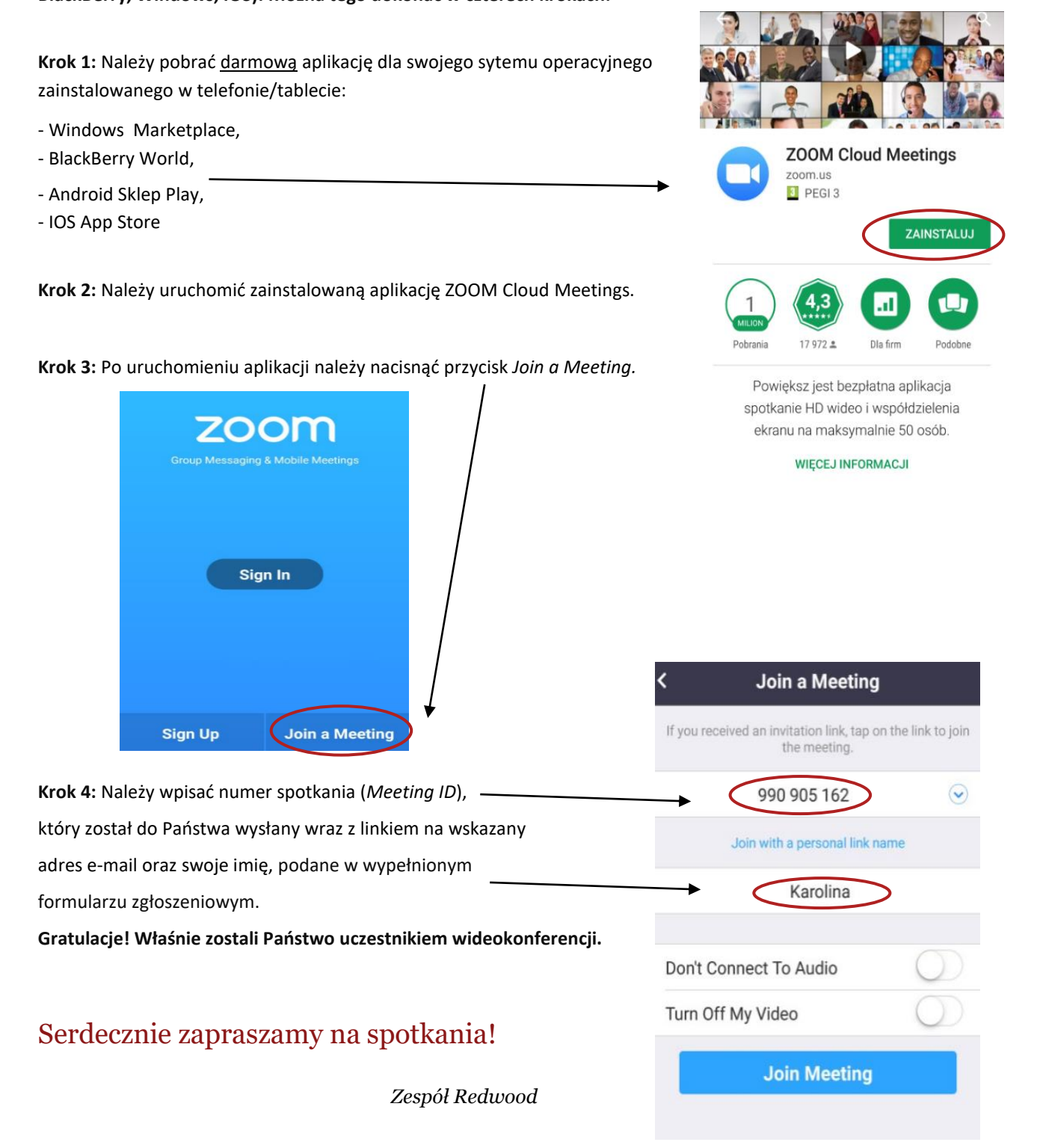

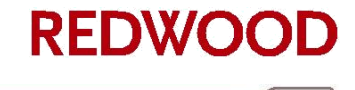